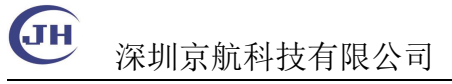

# Matlab 接口使用

#### 本手册描述了 JHSM 系列工业相机在 Matlab 软件中的使用。

JHSM 系列工业相机实现了 Directshow 接口,先使用随机附带的软件 DShowManager 注册 Directshow 接口,然后可以再 Matlab 中使用。

#### 1 预览图像并拍照

打开相机预览图像

vid=videoinput('winvideo',1);

preview(vid)

采集单张图片并显示 (可在预览的同时进行)

vid=videoinput('winvideo',1);

frame = getsnapshot(vid);

imshow(frame);

\*以上代码在 Matlab 7 中测试通过,在 Matlab R2014b 中,执行中会提示需要安装适配包。 安装中选择 OS Generic Video Interface 以支持 winvideo.

| pport for: Support packages:<br>CAM Hardware<br>ata Translation Frame Grabbers<br>eniCan Interface<br>igS Vision Hardware<br>amamtu Hardware<br>stork Hardware<br>S Generic Video Interface<br>oint Grey Hardware<br>eledyne DALSA Sapera Hardware                                                                                    | A second second s |                                                                                                    |  |
|----------------------------------------------------------------------------------------------------|----------------------------------------------------------------------------------------------------|----------------------------------------------------------------------------------------------------|--|
| AM Hardware<br>ta Translation Frame Grabbers<br>mlCam Interface<br>isg Vision Hardware<br>mmantum Hardware<br>interfor Vidoo Stessor<br>trox Hardware<br>S Generic Video Interface<br>int Gray Hardware<br>S Generic Video Interface<br>int Gray Hardware<br>Hardware<br>ladyne DALSA Sapera Hardware<br>ledyne DALSA Sapera Hardware | pport for:                                                                                                    | Support packages:                                                                                                    |  |
|                                                                                                    | CAM Hardware<br>ata Translation Frame Grabbers<br>emICam Interface<br>igE Vision Hardware<br>amamatru Hardware<br>inter for Windows Sensor<br>atrox Mardware<br>I Frame Grabbers<br>S Generic Video Interface<br>oint Groy Hardware<br>oledyne DALSA IFC Hardware<br>oledyne DALSA Sapera Hardware                                                                                                    | Action stall stes     Description     Required ise Produ     Supported ise Produ       1 ☑ Inste     1 <u>Action sampion</u> Image     Win32, Win64, Linux64, Mac64 |  |
| stallation folder: C:\MATLAB\SupportPackages\R2014b                                                                                                    |                                                                                                    |                                                                                                    |  |

地址: 深圳市 龙华新区 民清路 光辉科技园 1 栋厂房 2 层 Tel: 0755-21505130 Fax: 0755-28136608 Website: <u>http://www.jinghangtech.com</u>

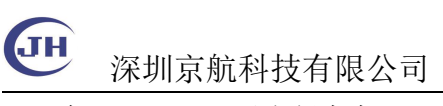

在 Matlab2012 以上版本中, matlab 提供 imaqtool 工具调试相机参数。

| 🔺 Image Acquisition Tool                                                                                                    | – 🗆 ×                                                                                                    |
|----------------------------------------------------------------------------------------------------|----------------------------------------------------------------------------------------------------|
| File Tools Desktop Window Help                                                                                                    |                                                                                                    |
| Hardware Browser 🗰 🗆 🛪 🗙 Preview - Cam0 (winvideo-2): RG824 4912x3684 (default) 🤲 🔹 🖈                                                                                                    | Desktop Help 🛛 🕶 🗖 🛪 🗙                                                                                                    |
| Image Acquition Toollox         Image Acquition Toollox         Image Acquitation Toollox                                                                                               | Preview Window<br>Use the Preview Window to<br>preview and acquire image data<br>from the selected device format,<br>and to export data that has been<br>acquired in memory to a MAT-<br>file or the MATLAB <sup>3</sup><br>Workspace.<br>The following sections describe<br>how to use the preview,<br>recquisition, and Export Data<br>buttons.<br>• Previewing<br>• Acquiring<br>• Secting a Region of Interest<br>(ROI)<br>• Exporting Data<br>• If You Get Burry or Dark<br>Images<br>• YCbCr Image Display |
| Information ± 🛛 र X Acquisition Parameters ± 🗖 र X Session Log - Cam0 (winvideo-2): RGB24                                                                                                    | _4912x3684 (default) ± 🗆 🛪 🗙                                                                                                    |
| GB224_912x3684         Ceneral Device Properties Logging Triggering Region of Interest:         Gal           Device:         Can0         Selected source (vid):         3         410.5         3         410.5         3         410.5         3         410.5         3         410.5         3         410.5         3         410.5         3         410.5         3         410.5         3         410.5         3         410.5         3         410.5         3         410.5         3         410.5         3         410.5         3         410.5         3         410.5         3         410.5         3         410.5         3         410.5         3         410.5         3         410.5         3         410.5         3         410.5         3         410.5         3         410.5         3         410.5         3         410.5         3         410.5         3         410.5         3         410.5         3         410.5         3         410.5         3         410.5         3         410.5         3         410.5         3         410.5         3         410.5         3         410.5         3         410.5         3         410.5         3         410.5         3 <td< td=""><td>^</td></td<> | ^                                                                                                    |

## 2 间隔拍照

使用 matlab 的 trigger 模式实现后台实时间歇性的实时拍照 vid = videoinput('winvideo', 1); src = getselectedsource(vid); src.Brightness = 3000; triggerconfig(vid, 'manual', 'none', 'none'); vid.FramesPerTrigger = 1;%每次 trigger 命令触发 1 张 %循环处理流程 %[ %提前开启后台获取图像 start(vid); pause(3);%模拟完成其他任务花费一点时间 %检查满足条件触发保存一张 tic;trigger(vid); toc; t=toc %显示触发图像 frame = getdata(vid, 1); imshow(frame); %]

> 地址: 深圳市 龙华新区 民清路 光辉科技园 1 栋厂房 2 层 Tel: 0755-21505130 Fax: 0755-28136608 Website: <u>http://www.jinghangtech.com</u>

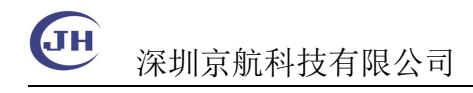

### 2 触发拍照

Matlab 与相机的互操作依赖于 WIndows 的 Directshow 接口, Directshow 接口对相机比 较专业的接口缺乏支持。我们提供的接口对部分常用的专用功能提供了一个映射到 Directshow 属性 White Balance 以达到可以操作的目的,设置值时执行对应的操作。具体映 射表参见 DShowManager 帮助文档。

vid = videoinput('winvideo', 1);
src = getselectedsource(vid);

%打开预览

preview(vid);

%进入触发模式

src.WhiteBalance = 21;

%软件触发一次,亦可以硬件触发

%>> src.WhiteBalance=0; src.WhiteBalance = 22;

%>> src.WhiteBalance=0; src.WhiteBalance = 22;

%>> src.WhiteBalance=0; src.WhiteBalance = 22;

%退出触发模式 %>> src.WhiteBalance = 20; %>> closepreview(vid);

> 地址: 深圳市 龙华新区 民清路 光辉科技园 1 栋厂房 2 层 Tel: 0755-21505130 Fax: 0755-28136608 Website: <u>http://www.jinghangtech.com</u>